## Come preparare una presentazione PowerPoint con audio (per Windows)

Per realizzare il PPT con audio dovete prima preparare una presentazione normale, con tutte le diapositive. Poi, quando avrete pronto anche il commento, aprite la prima diapositiva e cliccate su **Presentazione** nella barra dei menu. Si aprirà il menù Presentazione. Cliccate su **Registra presentazione** (subito sotto Presentazione); lo schermo cambierà, vedrete la diapositiva circondata da una cornice nera. In basso a destra vedrete tre icone: un microfono, una videocamera e un omino in un quadrato. Dovete settarle in modo da disattivare la fotocamera, così che si sentirà solo vostra voce (se volete essere anche visti dagli studenti lasciate attiva la videocamera MA sappiate che apparirete in una finestrella che potrebbe coprire parte della diapositiva; inoltre le dimensioni del file aumenteranno considerevolmente).

Una volta disattivata la videocamera potete partire con la registrazione. In alto a sinistra avete tre comandi: **registra**, **interrompi** e **riproduci**. Cliccando su **registra** apparirà un conto alla rovescia sulla diapositiva (3 - 2 - 1) e poi comincerà la registrazione. Recitate il vostro commento, e quando avrai finito potete cliccare su **interrompi**, poi premere **Esc** e uscire dalla registrazione. Passate quindi alla diapositiva successiva, e ripetete le operazioni che ho descritto. Ogni volta salvate il file per non perdere il tuo lavoro.

Potete anche lavorare continuativamente, senza uscire dalla registrazione: quando avete finito il commento a una diapositiva, cliccate sul comando a destra della diapositiva per visualizzare quella successiva, che potrete a sua volta commentare, e così via.

Alla fine avrete un file **.ppt** che contiene anche l'audio. Quando gli studenti faranno partire la presentazione, cliccando **Presentazione** sulla barra dei menu (se già non sono in quel menu) dovranno poi cliccare su **Dall'inizio** (il primo comando a destra), e vedranno le diapositive succedersi con il sottofondo del commento che avrete registrato.

(per Apple)

Chi lavora in ambiente Mac dovrà fare attenzione al salvataggio dei file, che andranno esportati in formato **.mp4** e **non** salvati in .ppt.

A chi usa macchine Mac comunico che le istruzioni le trovate anche in un video preparato dalla Sapienza, che sta usando PowerPoint con audio per la didattica a distanza...

https://www.youtube.com/watch?v=KItKdl6f630&feature=youtu.be

[ Documento redatto dal Prof. U. Rossi del Liceo N. Machiavelli, Roma\_Marzo 2020]